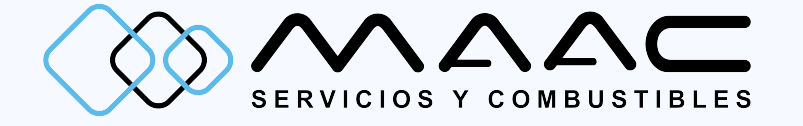

# MANUAL FACTURACIÓN WEB

### PASO 1 IDENTIFICA TU TICKET

#### Identificar los siguientes 5 Datos:

Estacion de Servicio N 8964 Servicio las 24 Horas Ragonzvill S.A. de C.V. Obispo Serafin Vazquez No. 284 Col. Centro CD. Guzman, Jalisco RFC: R&G 060126 770 Permiso CRE: FL / 1640 / EXP / ES / 2015

-0~iginal-Pemex N:0000113084 Venta N:5159436 Fecha:2021-03-08 Hora:10:39 Pago: Efectivo ID Tran: 5159091 Bomba : 7 Producto : Magna Pemex Prod: 32011 Litros : 82.33 Usuario : Auto-authorize ppv : 20.65

Flota Code:008964 Placa: Auto-authorize Flota: Default Fleet Precio: 1700.01

Precio total:\$1700.01

Gracias por su compra

www.maacsa.com

- Número de estación
- Numero Venta / Folio de venta a 7 últimos dígitos
- Fecha (día/mes/año)
- Hora (Hora : minutos)
- Forma de Pago:
  - A la disposición del SAT

# Identificar los siguientes 5 Datos:

PASO 1

GASOLINERA BONITA - E.S. 11639 R.F.C.: GSU030220951 CARR. DAXACA - GUELATAD NO.2000, SAN FCO. TUTLA, DAXACA Tel (951)503.48.37, 517.82.25

---Original---Pemex N: 0000115759 Venta: 16390000<u>3268642</u> Fecha de impresin: 2021-03-10 Hora: 14:09:01 Pago: Efectivo

10 Transaccin: 163900003274329 Fecha de Venta: 2021-03-10 Hora de Venta: 14:05:56 Bomba: 2 Producto: Magna PEMEX Producto: 32011 Codigo Flota:011639 Placa: Auto-authorize Flota: Default Fleet Usuario: Auto-authorize Litros: 9.550 PPV: 20.940 Precio: 200.020

Total: 200.020

- Número de estación
- Numero Venta / Folio de venta a 7 últimos dígitos
- Fecha (día/mes/año)
- Hora (Hora : minutos)
- Forma de Pago:
  - A la disposición del SAT

# PASO 2

Ingresar a http://crm.maacsa.com/

### PASO 3 INGRESAR DATOS DE LA ESTACION

| 12631 <b>1</b> 2631                                                      |  |  |  |  |  |
|--------------------------------------------------------------------------|--|--|--|--|--|
| ES 12631<br>E12631 - GASOLINERAS SURENAS S DE RL DE CV - GASOLINERA SOL. |  |  |  |  |  |
| Teléfono: (951) 511-00-08<br>Correo electrónico: nulo                    |  |  |  |  |  |
| iii 10/03/2021                                                           |  |  |  |  |  |
| Ejemplo dd / mm / aaaa                                                   |  |  |  |  |  |
| () 12:43                                                                 |  |  |  |  |  |
| Ejemplo HH: MM: SS                                                       |  |  |  |  |  |
|                                                                          |  |  |  |  |  |
| Folio de Venta a 7 digitos (?)                                           |  |  |  |  |  |
| Validar                                                                  |  |  |  |  |  |

Ingresar cada uno de los campos

- Número de estación (aparecerá el nombre de la gasolinera)
- Fecha (día/mes/año)
- Hora (Hora : minutos)
- Folio de venta a 7 últimos dígitos

#### Dar click en VALIDAR

**Ticket encontrado.** Exito

| Datos                    | de la transaccion             |                 |        | · · · |                      |   | Ingresar cada uno de los<br>campos |
|--------------------------|-------------------------------|-----------------|--------|-------|----------------------|---|------------------------------------|
|                          |                               |                 | 350.01 |       | Tarjeta de credito 🗸 | ] | Forma de pago a su<br>elección     |
| Produ                    | cto                           | PU              | Car    | tidad | Importe              |   | Clocelon                           |
| Magna                    | 3                             | 20.940          | 16.7   | 710   | \$ 350.010           |   |                                    |
| omarfernandez@maacsa.com |                               |                 |        | •     | - Correo electrónico |   |                                    |
| Correo e                 | lectronico para envio de CFDI |                 |        |       |                      |   | donde recibirá su factura          |
| Θ                        | SERVICIOS Y COMBUSTIBLES      | MAAC S.A DE C.V |        |       |                      |   |                                    |
| Nombre                   | o Razon Social                |                 |        |       |                      | • | Nombre de la Empresa               |
|                          | SCM11060/GY6                  |                 |        |       |                      |   | (Razón social / REC)               |
| Clave RH                 | 45000                         |                 |        |       |                      |   |                                    |
| H                        | 45089                         |                 |        |       |                      |   |                                    |
|                          | Castos en general             |                 |        |       | ~                    |   |                                    |
| Lico (ED)                | Gastos en general             |                 |        |       | •                    |   | Seleccione el tipo de              |
| 050 CPD.                 |                               |                 |        |       |                      |   | USO de CFDI                        |
| Regres                   | ar Obtener CFDI               |                 |        |       |                      |   | Dar click en Obtener CFDI          |

#### PASO 5 FACTURA EMTIDA Y ENVIADA AL CORREO

| ⊟<br>Home / Autofact | uracion                                                   | <b>Documento Emitido y enviado</b><br><b>correctamente</b><br>Exito | E<br>fo      |
|----------------------|-----------------------------------------------------------|---------------------------------------------------------------------|--------------|
|                      | Descargar Comprobante                                     |                                                                     | fu<br>e<br>p |
|                      | Comprobante enviado por<br>DESCARGAR PDF<br>DESCARGAR XML | correo electronico                                                  |              |
|                      | Facturar Otro                                             |                                                                     |              |
| www.maacsa.com ©     | 2021.                                                     |                                                                     |              |

El comprobante de la factura emitida mediante el portal, le fue enviada al correo electrónico designado por el usuario.

### Paso 5. 1 Puedes Descargar directamente la Factura

| Hogar / Autofacturacion |                                                                              |
|-------------------------|------------------------------------------------------------------------------|
|                         | Descargar Comprobante                                                        |
|                         | Comprobante enviado por correo electrónico<br>DESCARGAR PDF<br>DESCARGAR XML |
|                         | Facturar Otro                                                                |

El comprobante de la factura emitida mediante el portal, le fue enviada al correo electrónico designado por el usuario. Nota. Puede descargar de forma manual en su computadora el comprobante, dando click en

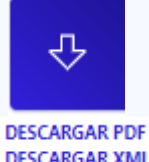

# PASO 6 IMPRESIÓN Y/O DESCARGA DE FACTURA

| $\leftarrow \rightarrow \mathbf{C}$ A No es seguro   crm | n.maacsa.com/api/files/400c8                                                    | a9fd02c5f8a3024c4fe9                              | 502dd55.pdf |                  |                                                                                                    | ବ 🕁 👩                                                                                | * 💿                                          |
|----------------------------------------------------------|---------------------------------------------------------------------------------|---------------------------------------------------|-------------|------------------|----------------------------------------------------------------------------------------------------|--------------------------------------------------------------------------------------|----------------------------------------------|
| ≡ MAAC Impresion de I                                    | Factura 1 /                                                                     | 1 — 94%                                           | +   🕄       | \$)              |                                                                                                    | <b>±</b>                                                                             | •                                            |
|                                                          |                                                                                 | alli                                              | FO          | GA<br>REGII<br>F | ASOLINERAS SUREÑAS S<br>GSU030220951<br>MEN : GENERAL DE LEY PERSO<br>PERMISO CRE : PL/2030/E3<br>TIPO DE COMPROBANTE: IN<br>: A 72840 UUID: F0DCF5FE-27F5 | DE RL DE CV<br>VAS MORALES [601]<br>KP/ES/2015<br>IGRESO<br>3-43DC-BCD7-920002834A6B |                                              |
| 1                                                        | DATOS DE, CLENTE<br>RFC: SCM110607690<br>SERVICIOS Y COMBU<br>USO CFDI GASTOS E | S<br>JISTIBLES MAAC S.A DE C.V<br>N GENERAL [G03] |             |                  | Certificado Sat<br>Certificado del Emisor :<br>Fecha y Hora de Certificación :<br>Expedición :                                                             | 00001000005<br>00001000005<br>2021-03-11                                             | 005600468<br>003571950<br>T09:26:05<br>71288 |
|                                                          | CLAVE PROD/SERV.                                                                | NO ID.                                            | CANTIDAD    | UNIDAD           | DESCRIPCIÓN                                                                                                    | P.U.                                                                                 | IMPORTE                                      |
|                                                          | 15101514                                                                        | PL/2030/EXP/ES/2015-3895015                       | 1.200000    | LTR LITRO        | MAGNA                                                                                                    | 18.0333                                                                              | 21.64                                        |
|                                                          |                                                                                 |                                                   |             |                  | TRASLADO IMPUES                                                                                                    | STO : TASA/CUOTA 16.000000 IMPC                                                      | ORTE : \$ 3.38                               |
|                                                          |                                                                                 | DECIDOC: TO MIC 4 COIÓN - 20050                   | 1.5         |                  |                                                                                                    |                                                                                      |                                              |
|                                                          |                                                                                 | RECEOS: TRANSACCION : 38950.                      | 15          |                  |                                                                                                    | SUBTOTAL                                                                             | \$21.64                                      |
|                                                          |                                                                                 | RECIBUS: TRANSACCION: 38950                       | 15          |                  |                                                                                                    | SUBTOTAL<br>TRASLADO IVA                                                             | \$ 21.64<br>\$ 3.38                          |

El comprobante de la factura puede descargarse e imprimirse de forma manual en tu dando click en:

∿

DESCARGAR PDF DESCARGAR XML

#### PASO 7 EN CASO DE TENER ALGUNA DIFICULTAD PARA FACTURAR

| Facturar Consumos |                                                    |                                      |  |  |  |  |
|-------------------|----------------------------------------------------|--------------------------------------|--|--|--|--|
|                   |                                                    |                                      |  |  |  |  |
|                   | <u>k</u>                                           | 8928                                 |  |  |  |  |
|                   | ES                                                 | 8928                                 |  |  |  |  |
|                   | GRU                                                | PO BENCENO DE COMBUSTIBLES - ES8928. |  |  |  |  |
|                   |                                                    |                                      |  |  |  |  |
|                   | Teléf                                              | fono: (323) 235-36-08                |  |  |  |  |
|                   | Correo electrónico: estacion.8928@grupobenceno.com |                                      |  |  |  |  |

- 1. VERIFICAR EL NOMBRE Y NUM DE LA ESTACIÓN.
- 2. ENVIAR VIA CORREO ELECTRÓNICO.
- 3. COPIA O IMAGEN DE TU TICKET, DE CONSUMO.
- 4. INCLUIR LOS DATOS DE LA RAZÓN SOCIAL Y RFC.
- 5. INCLUIR CORREO DE CONTACTO.
- 6. VERIFICAR CON LA ESTACIÓN AL TELÉFONO DE CONTACTO, LA RECEPCION DEL CORREO Y TRÁMITE DE SU FACTURA.

## CONTACT US

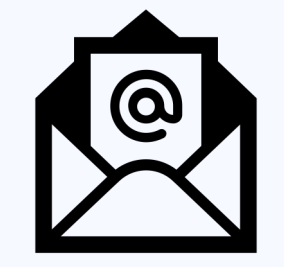

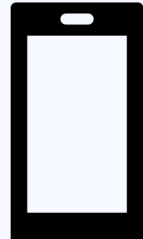

#### EMAIL CONTACTO@MAACSA.COM

**PHONE** (33)31-44-90-21